## SEND SMS **BLAST**

Send the same message text to all recipients

- 1. Go to 🖂 module and click ₩ SMS Blast
- 2. Click the button

+ Create SMS Blast

3. Scheduler

Immediate

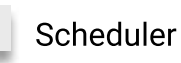

4. SMS Type

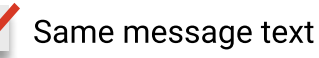

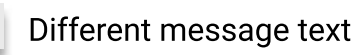

## 5. Message / Template

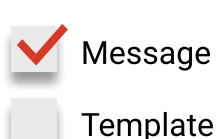

SMS message below 151 characters for ASCII or 55 characters for Unicode is equals to 1 SMS credit

7

## 6. Recipient(s) Phone Number

**Phone Numbers** Manually key in. Follow the guide in the web.

**Upload Phone Numbers** Upload CSV file.

## 7. Validation of phone numbers

Ignore Invalid Numbers Optional. Tick the box if you wish to validate the phone numbers.

8. Click the button

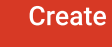

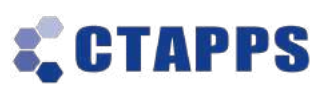

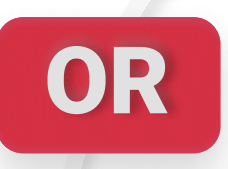

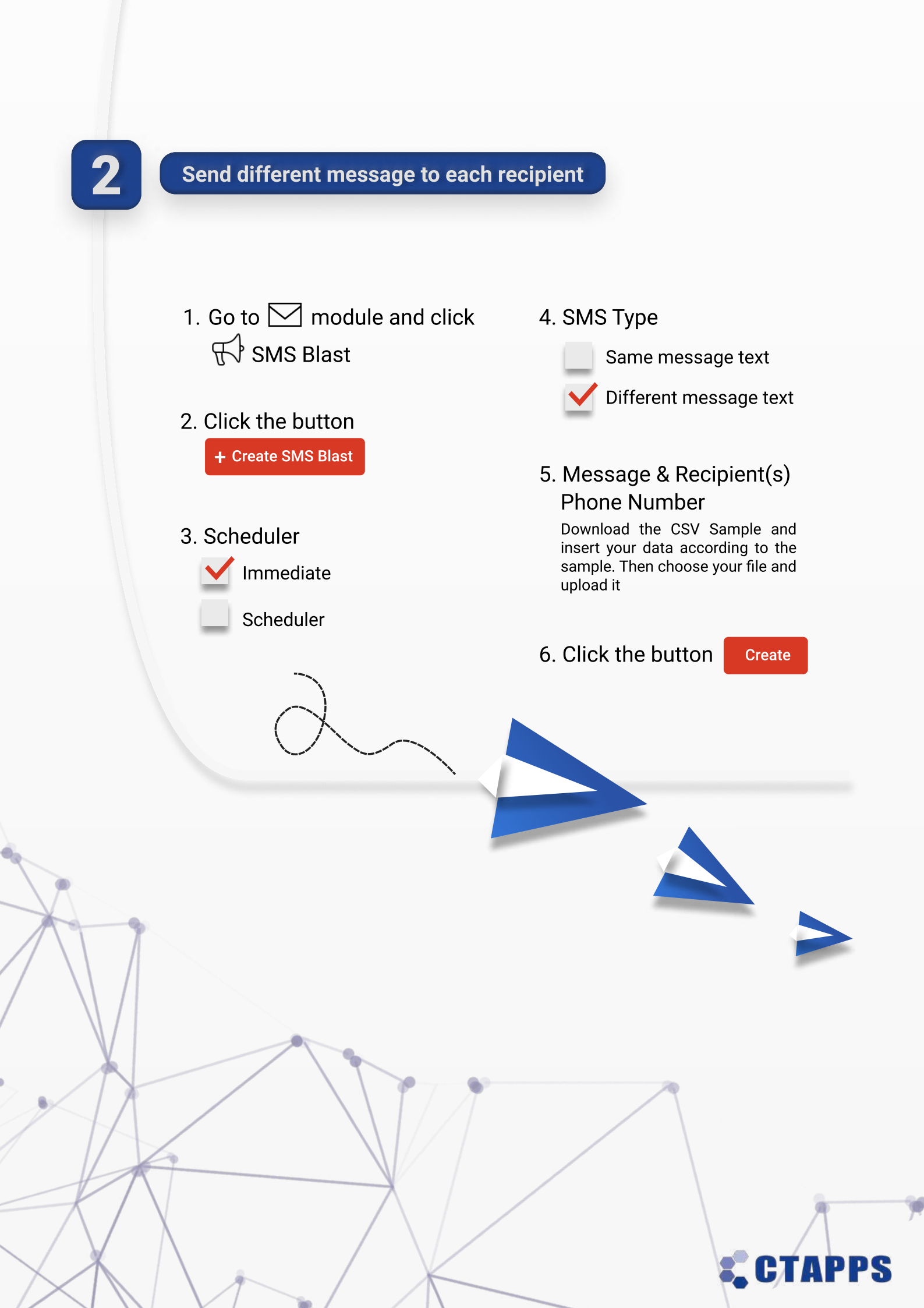